## Smatosa よさこい情報入力フォームについて

# ①ログイン

http://smayosa.smatosa.jp/team-admin/login

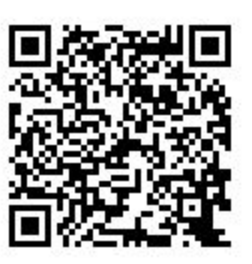

上記URLにアクセスし、ご自身のチームをタップ、 お渡ししたパスワードを入力後、ログインボタンを 押してください。

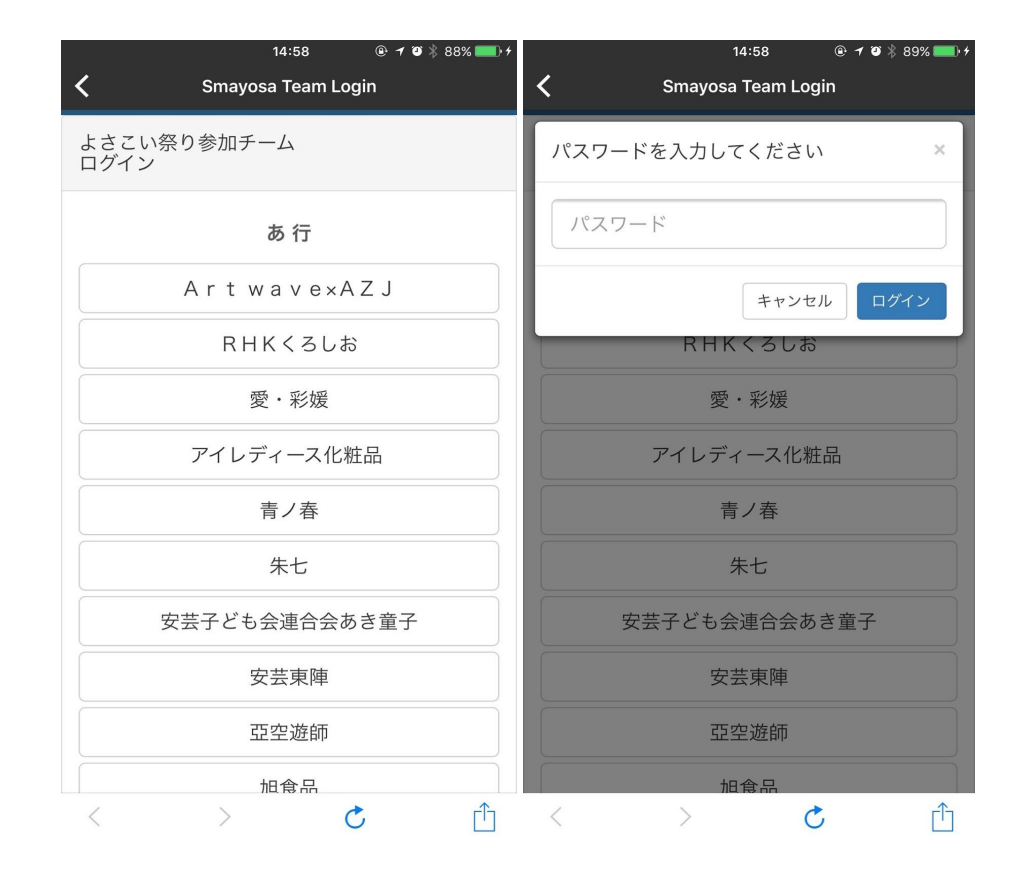

#### ログインが完了すると下の画面に切り替わります。

|                             | 14:59        | @ 🕇 🍯 🗍 89% 🛄 + |  |
|-----------------------------|--------------|-----------------|--|
| <b>〈</b> Smayosa Team Login |              |                 |  |
| チーム:                        |              |                 |  |
| 現在の状況:                      | 兄を教えてく       | ください 🗲          |  |
| 次に踊る場所:                     | <i>払ってくだ</i> | ***             |  |
| 人のうたる                       | 扱んしてん        | CV, 4           |  |

### ②演舞場の入力

チームが向かっている演舞場をタップして、[待機しています。]のボタンを押してください。

※踊り開始時には、必ず[これから踊ります!]のボタンをタップしてください。

| とに向かう演舞場先を       ×   | 演舞場: 追手筋       |
|----------------------|----------------|
| 次は <b>旭</b> に行きます    | 待機しています。       |
| 次は <b>上町</b> に行きます   | ţ              |
| 次は <b>升形地域</b> に行きます | これから踊ります!      |
| 次は <b>万々</b> に行きます   | ÷              |
| 次は <b>愛宕</b> に行きます   | 踊り終わりました。      |
| 次は <b>追手筋</b> に行きます  | この演舞場はPASSします! |
| 次は <b>帯屋町筋</b> に行きます |                |
| 次は <b>中央公園</b> に行きます |                |
| 次は <b>梅ノ辻</b> に行きます  |                |

### ③次の予定を入力

②の作業と同時に、待機中の演舞場にいる間に「次に踊る場所」の登録 を必ずお願いします。

|                            | 15:00            | @ 🕈 🧿 🕴 89% 💶 🕂 |  |  |
|----------------------------|------------------|-----------------|--|--|
| <                          | Smayosa Team Log | in              |  |  |
| チーム:                       |                  |                 |  |  |
| 現在の状況:                     |                  |                 |  |  |
| <b>追手筋</b> で踊り開始 <b>≯</b>  |                  |                 |  |  |
| 次に踊る場所                     | :                |                 |  |  |
| <b>帯屋町筋</b> に向います <b>≯</b> |                  |                 |  |  |
|                            |                  |                 |  |  |

### ④演舞終了の登録(演舞場をパスする)

演舞場での演舞終了後、[現在の状況]から[踊り終わりました]を押して ください。

現在待機中の演舞場をパスする場合は、[この演舞場はPASSします]ボ タンを押してください。

すると、次に踊る予定が「〇〇に向かっています」と自動的に現在の状況に切り替わりますので、また②へ戻り、演舞状況と次の予定の情報の入力をお願いいたします。

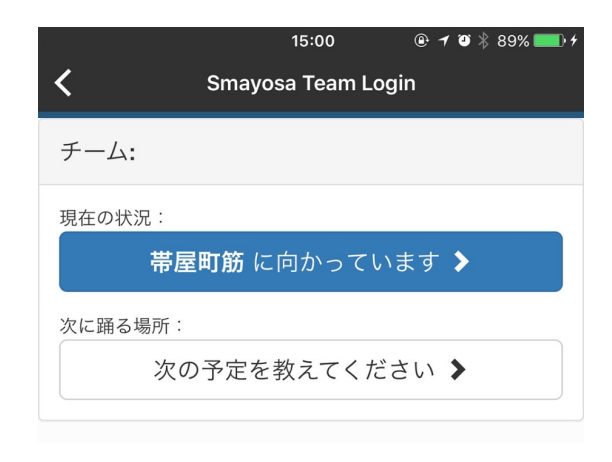

よさこい祭開催中、ご多忙かと思いますがご協力いただき誠に感謝致し ます。

我々もよさこい祭りを盛り上げる為に精一杯努力してまいりますので、 何卒宜しくお願い申し上げます。

Smatosa